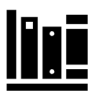

préstamo de libros con reserva y cita previas en las bibliotecas de la UPM

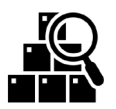

<u>inicia sesión</u> + <u>busca</u> y encuentra el libro que necesites en #IngenioUPM [https://ingenio.upm.es]

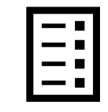

pincha en <u>disponible en</u> y selecciona <u>solicitud</u> junto al ejemplar del libro a reservar : indica la biblioteca de recogida y pincha en <u>reserva</u>

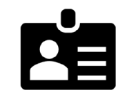

<u>consulta</u> tu reserva de libro en la ficha de usuario; también puedes <u>cancelar</u> tu reserva de libro desde ahí si quieres

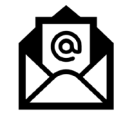

recibirás un correo de confirmación de la biblioteca cuando tu reserva de libro esté disponible

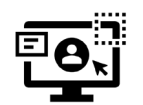

identifícate en #AccedeUPM [https://upm.accede.cloud/] : el ID de usuario + el PIN son los de tu carnet UPM (consulta o cambia en #PolitécnicaVirtual)

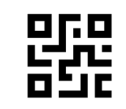

programa tu <u>reserva de cita</u> y recibirás un correo UPM con un código de confirmación que también tendrás disponible en <u>mis reservas</u>

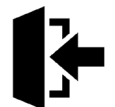

al llegar, no olvides hacer <u>check-in</u> de tu cita en el mostrador de la biblioteca con tu código de confirmación

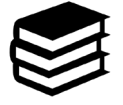

pide tu libro reservado y préstalo en el mostrador de la biblioteca o en las máquinas de autopréstamo con tu carnet de la UPM

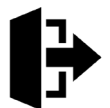

al irte, no olvides hacer <u>check-out de tu cita</u> en el mostrador de la biblioteca con tu código de confirmación